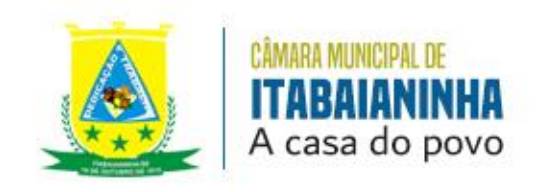

## PASSO A PASSO PARA ACESSAR INFORMAÇÕES SOBRE ATAS DE ADESÃO - SRP

Após clicar no link Atas de Adesão - SRP, preencha no espaço "O que deseja pesquisar…" que fica do lado esquerdo da tela e digite ADESÃO, podendo selecionar filtros como data inicial, data final, ano e/ou mês, depois clicar em "Pesquisar" - botão laranja a direita da tela. Pronto, logo abaixo vai aparecer todas as adesões do mês e o referido ano, conforme exemplo abaixo:

|                                                               |                                                                                               |                                                                                                    |                                                                                                    | TRANSPA                                             | RÊNCIA                             |                                        |                                      |                                              |                                                 |
|---------------------------------------------------------------|-----------------------------------------------------------------------------------------------|----------------------------------------------------------------------------------------------------|----------------------------------------------------------------------------------------------------|-----------------------------------------------------|------------------------------------|----------------------------------------|--------------------------------------|----------------------------------------------|-------------------------------------------------|
| ício / Portal da                                              | a Transparéncia                                                                               |                                                                                                    |                                                                                                    |                                                     |                                    |                                        |                                      |                                              |                                                 |
|                                                               |                                                                                               |                                                                                                    | Portal o                                                                                                    | la Tra                                              | Inspar                             | rência                                 |                                      |                                              |                                                 |
|                                                               |                                                                                               |                                                                                                    |                                                                                                    |                                                     |                                    |                                        |                                      |                                              |                                                 |
|                                                               |                                                                                               |                                                                                                    |                                                                                                    |                                                     |                                    |                                        |                                      |                                              |                                                 |
| TAÇÕES                                                        |                                                                                               |                                                                                                    |                                                                                                    |                                                     |                                    |                                        |                                      |                                              |                                                 |
| a boulen en recor                                             |                                                                                               |                                                                                                    |                                                                                                    |                                                     |                                    |                                        |                                      |                                              |                                                 |
| 5 10005 05 JF 00                                              | edimentos licitat                                                                             | órios amparados na legislação vij                                                                                                    | gente.                                                                                                    |                                                     |                                    |                                        |                                      |                                              |                                                 |
| e cours os proc                                               | edimentos ficitati                                                                            | drios amparados na legislação vij                                                                                                    | gente.                                                                                                    |                                                     |                                    |                                        |                                      |                                              |                                                 |
| Após realizar a<br>Aqui são trazic                            | edimentos licitat<br>a pesquisa, clique<br>dos os procossos                                   | órios amparados na legislação vij<br>e na imagem () logo abaixo para<br>do mêt atual, para encontrar pr                                                                          | gente.<br>a visualizar mais detail<br>rocessos anteriores é n                                                                     | ies.<br>ecessário util                              | lizar os filtros a                 | abaixo de busca                        | livre, periodo,                      | , mês e ano. Você alında                     | consegue realizar a                             |
| Após realizar a<br>Agui são trazic<br>ordenação dos           | edimentos ficitat<br>a pesquisa, clique<br>dos os processos<br>s processos clicar             | órica amparados na legislação vij<br>e na imagem 🔘 logo abaixo para<br>do mês atual, para encontrar pr<br>ndo na coluna específica de cada                                       | gente.<br>a visualizar mais detall<br>rocossos anteriores é n<br>a título.                                                        | bes.<br>ecessárilo util                             | lizar os filtros a                 | abalxo de busca                        | livre, poriodo,                      | , mès e ano. Você alında                     | i consegue realizar a                           |
| Após realizar a<br>Aqui são trazie<br>ordenação dos           | edimentos licitat<br>a pesquisa, clique<br>dos os processos<br>s processos clicar             | drice amparados na legislação vi<br>e na imagem @ logo abaixo para<br>do mês atual, para encontrar pr<br>ndo na coluna especifica de cada<br>Datatorin                           | gente.<br>a visualizar mais detall<br>rocessos anteriores é n<br>a título.                                                        | hes.<br>ecessárilo util                             | lizar os filtros a                 | abalxo de busca<br>Maio 👻              | livre, periodo,<br>Tedos             | , mês e ano. Você alında<br>v                | n consegue realizar a<br>Q. Persputsur          |
| Após realizar a<br>Aqui são trazile<br>ordenação dos          | edimentos licitat<br>a pesquisa, clique<br>dos os processos<br>a processos clicar<br>Processo | drice amparados na legislação vij<br>e na imagem @ logo abaixo para<br>do môs atual, para encontrar pr<br>ndo na coluna específica de cada<br>Data tuicin                        | gente.<br>a visualizar mais detal<br>ocessos anteriores é n<br>a título.<br>Itala Pim<br>Autorizeção                              | hes.<br>ecessárilo util                             | Izar os filtros a<br>2024 👻<br>8 ( | abalxo de busca<br>otais v<br>Objeto   | llvre, periodo,<br>Todos<br>Adesilo  | , měs e ano. Vocě alnda<br>V. Estimado       | consegue realizar a<br>Q. Hergalsor<br>Situação |
| Após realizar a<br>Aqui são trazic<br>ordenação dos<br>adexao | edimentos licitat<br>a pesquisa, clique<br>dos os processos<br>processos clicar<br>Processo   | drica amparados na legislação vij<br>e na imagem 🔘 logo abaixo para<br>do mês atual, para encontrar pr<br>ndo na columa específica de cada<br>Datamin 🗮                          | gente.<br>a visualizar mais detail<br>occessos anteriores é n<br>título.<br>Etata Fim<br>Autorização<br>houve-movimentações no pe | hes.<br>acessário util<br>Bio<br>Aberturi<br>Fisidu | 2024 V                             | ababxo de busca<br>Maio V<br>Objeto    | llvre, porlado,<br>Tedos<br>Adesto   | , měs e ano. Vocě alnda<br>v<br>VI. Estinado | consegue realizar a<br>Q. Paspalsar<br>Situação |
| Após realizar a<br>Aqui são trazic<br>ardenação dos           | edimentos licitat<br>a pesquisa, clique<br>dos os processos<br>o processos clicar<br>Processo | drice amparados na legislação vij<br>e na imagem © logo abaixo para<br>do mês atual, para encontrar pr<br>ndo na coluna especifica de cada<br>Data Intein 🗮<br>Modalidade<br>Não | gente.<br>a visualizar mais detall<br>occessos anteriores é n<br>a título.<br>Data Pim<br>Autortação<br>House movimentações no pe | hes.<br>acessário util<br>Materium<br>Nodo          | 2004 V                             | abatxo de busca<br>rotaio 👻<br>Otijeto | llvne, por lođo,<br>Trados<br>Adesto | , mês e ano. Você alında<br>Vî. Estimado     | consegue realizar a<br>Q Parquisar<br>Situação  |

**Passo a Passo:** https://camaradeitabaianinha.se.gov.br/ > Licitações e Contratos > Atas de Adesão - SRP > Atas de Adesão - SRP > o que deseja pesquisar... **Link de Acesso:** 

https://camaradeitabaianinha.se.gov.br/portaltransparencia/?servico=cidadao/publica caolicitacao

Rua Marechal Deodoro da Fonseca, 37 CEP: 49290-000 - Itabaianinha - SE CNPJ: 32.766.164/0001-10

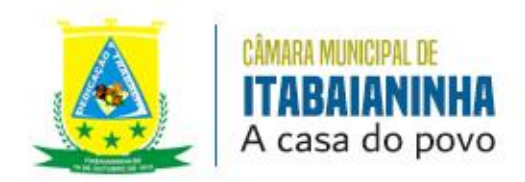

**Observação:** No período de 2021 a junho de 2024 não houve registro de Adesão de SRP.

Quando não ocorrer adesão de SRP aparecerá a seguinte mensagem na pesquisa "NÃO HOUVE MOVIMENTAÇÕES NO PERÍODO".

## CÂMARA MUNICIPAL DE ITABAIANINHA

ITABAIANINHA/SE DE OUTUBRO DE 1915

Rua Marechal Deodoro da Fonseca, 37 CEP: 49290-000 - Itabaianinha - SE CNPJ: 32.766.164/0001-10 Fone: (79) 3544-2499 cmiplenario@bol.com.br www.camaradeitabaianinha.se.gov.br